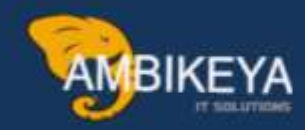

# Material Ledger Activation in S/4 HANA

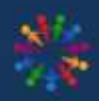

SAP Knowledge Hub

We Are Here to Boost Your Career Corporate Training || Classroom Training || Outsourcing

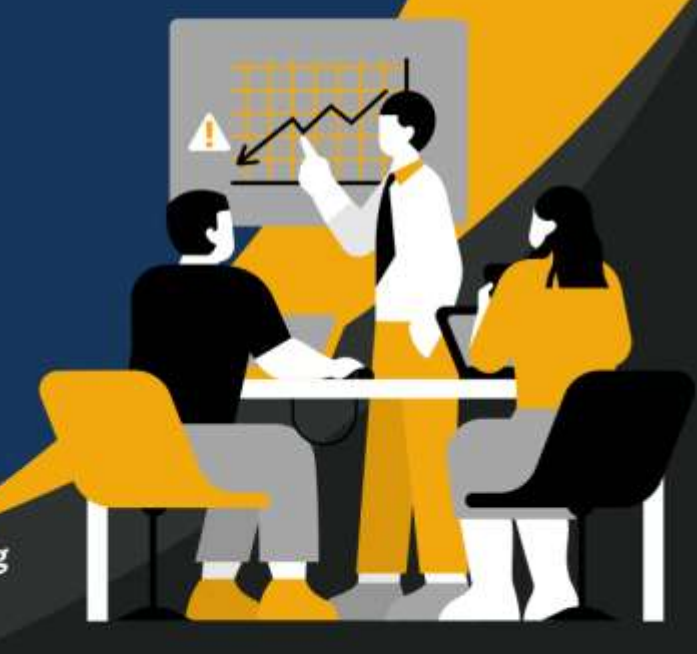

info@ambikeya.com||www.ambikeya.com||+917746805189

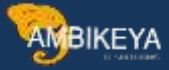

#### Material Ledger Activation in S/4 HANA

Material Ledger is a Tool that collects transaction data for materials whose master data is stored in material master. The material ledger uses this data to calculate prices to valuate these materials. The material ledger is the basis of actual costing.

Material Ledger in S4 HANA serves two purposes of Actual Costing & Parallel currencies/Valuation. The objective of parallel currencies or valuation makes the material ledger in S4 HANA as a sub-ledger for inventory valuation. To achieve this objective material ledger is a mandatory in SAP S4 HANA.

Material Ledger activation is Mandatory in S4 Hana Technically Not Functionally. But if we are not activating then we face the error while creating Material Master Data.

When we starting Creating Material Master Firstly in SAP S/4 Hana we are facing below error like Material Ledger must be set productive for valuation area GS01

For Example, we are Creating Material Master for Plant: - GS01 & Storage Location: - ROH1 for this Plant Material Ledger Not Activated. Then it will not allow to create material master without this activation.

#### Step 1:

#### Define Material Ledger Type by using T-Code:-OMX2

Enter T-Code in command field. Below screen opens.

| Dialog Structure            | ML Type | CT from FI | CO CrcyTyp | Manual       | Description               |        |
|-----------------------------|---------|------------|------------|--------------|---------------------------|--------|
| 🖻 Define material ledger ty | 9000    |            |            |              | Crcy Type/Val. 10         |        |
| Define individual char      | 9001    |            |            | 2            | Material Leadger for JSL  | *      |
|                             | 9005    |            |            | $\checkmark$ | apple material            |        |
|                             | 9009    |            |            | 1            | 9000 Testing              |        |
|                             | 9101    |            |            |              | Abhi Apple                | 100    |
|                             | 9900    |            |            |              |                           | 1.eest |
|                             | 9997    |            |            |              | ML FOR DK                 |        |
|                             | 9999    |            |            | 1            | ML FOR DK                 |        |
|                             | A010    |            |            |              | A010 Mat ledger           |        |
|                             | AGRI    |            |            | 1            | AGRIBUSINESS MATERIAL LED |        |
|                             | AK00    |            |            | $\checkmark$ | ML : AK00                 |        |
| 5                           | ANHP    |            |            | 1            | ANHP C++                  |        |

MBIKEYA

Click on New Entries you can create New ML type. Here 9000 is Standard ML Type.

Here we are using this for Plant: - GS01 for Material Ledger Activation.

Below is the Process of Creating ML Type for Reference only. It's a part of Controlling.

| New Entries: Overview of Add          | led Entries |            |            |          |             |   |
|---------------------------------------|-------------|------------|------------|----------|-------------|---|
| % <b>6 6 6 6</b>                      |             |            |            |          |             |   |
| Dialog Structure                      | ML Type     | CT from FI | CO CrcyTyp | Manual   | Description |   |
| 🕈 🛅 Define material ledger type       | M452        |            |            |          | ML For MMS2 | _ |
| • 🫅 Define individual characteristics | - 1         | 10         |            | <b>v</b> |             |   |
|                                       |             |            |            | 1        |             |   |
|                                       |             |            |            | 67       |             |   |

Enter Material Ledger type as per requirement here I am entering MMS2 which is same as my plant name. Save the Data.

Select the ML type & Double Click on Define Individual Characteristics as shown below.

| New Entries: Overview of Add        | lea Entries                                                                                                    |            |            |        |             |
|-------------------------------------|----------------------------------------------------------------------------------------------------|------------|------------|--------|-------------|
| ≫ ₽ ₽ ₽ ₽                           |                                                                                                    |            |            |        |             |
| Dialog Structure                    | ML Type                                                                                                    | CT from FI | CO CrcyTyp | Manual | Description |
| Define material ledger type         | MMS2                                                                                                    |            |            |        | ML For MMS2 |
| • Define individual characteristics |                                                                                                    |            |            | 1      |             |
|                                     |                                                                                                    |            |            | 1      |             |
|                                     | and the second second sec |            |            |        |             |

By double click on this below screen opens.

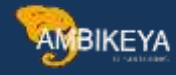

| New Entries E6 KV EA EA               |                                                                                                    |                  |
|---------------------------------------|----------------------------------------------------------------------------------------------------|------------------|
| Dialog Structure                      | Mat. Ledger Typ                                                                                                 | e MMS2           |
| 🕶 🧰 Define material ledger type       |                                                                                                    | <u> </u>         |
| • 🗁 Define individual characteristics |                                                                                                    |                  |
|                                       | Curr/Val T                                                                                                    | Short Descriptio |
|                                       | The second second second second second second second second second second second second second second second se |                  |

By default, it will take Company Code Currency as above shown.

If you want to your Material Ledger open for Multiple Currency you can add currency here by click on New Entries here as below.

| New Entries: Overview of Ad           | lded Entries                                                                                                    |
|---------------------------------------|----------------------------------------------------------------------------------------------------|
| °≱ E E E E E                          |                                                                                                    |
| Dialog Structure                      | Mat. Ledger Type MMS2                                                                                           |
| 🕶 🧰 Define material ledger type       | Annual Annual Annual Annual Annual Annual Annual Annual Annual Annual Annual Annual Annual Annual Annual Annual |
| • 📂 Define individual characteristics |                                                                                                    |
|                                       | Curr/Val T Short Descriptio                                                                                     |
|                                       | 30 Group currency                                                                                               |
|                                       |                                                                                                    |

Here we are adding Group Currency.

Save the data.

| 🦻 New Entries 🚦 🗐 🕃 🖪 🖡               |                 |                       |  |
|---------------------------------------|-----------------|-----------------------|--|
| Dialog Structure                      | Mat. Ledger Typ | e MMS2                |  |
| 🕶 🥅 Define material ledger type       |                 |                       |  |
| • 🗁 Define individual characteristics |                 |                       |  |
|                                       | Curr/Val T      | Short Descriptio      |  |
|                                       | 10              | Company code currency |  |
|                                       | 30              | Group currency        |  |
|                                       |                 | <b>F</b>              |  |

Like this we have multiple currency for ML here.

Like this we can Create ML Type but it's not our Part.

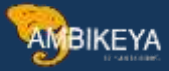

# Step 2:

### Assignment of Material Ledger to Valuation Areas by using T-Code:-OMX3

Enter T-Code in Command field below screen opens.

| aluation area | Company Code | Mat. ledger type | Status | 111 |
|---------------|--------------|------------------|--------|-----|
| 0001          | 0001         | <b>p</b> 000     | 2      |     |
| 0003          | 0003         | 9000             |        | *   |
| 0005          | 0005         | 9000             |        | -   |
| 001           | 100          | 9000             |        |     |
| 0088          |              | 9000             |        |     |
| 0909          |              | ML09             |        |     |
| 1001          | 8867         | 9000             |        |     |
| 1013          |              | 9000             |        |     |
| 1015          | 1014         | 9000             |        |     |
| 101J          |              | Z001             |        |     |
| 1028          |              | 9000             |        |     |
| 1034          |              | 9000             |        |     |
| 1105          | 0006         | 9000             |        |     |
| 1122          |              | 9000             |        |     |
| 1134          |              | 9000             |        |     |
| 119P          |              | 1951             |        |     |
| 119R          |              | 1951             |        |     |
| 1195          |              | 1951             |        | *   |
|               | A F [ 100    |                  | 4      | •   |

Click on Position & Enter Valuation area as Plant.

| Valuation area | Company Code | Mat. ledger type | Status | <b>[]]</b> |
|----------------|--------------|------------------|--------|------------|
| 0001           | 0001         | 9000             |        | *          |
| 0003           | 0003         | 9000             |        | ×.         |
| 0005           | 0005         | 9000             |        |            |
| 0 🔄 Another e  | ntry         | ×                |        |            |
| Valuation area | GS01         |                  |        |            |
| Sequence Nu    | mber         |                  |        |            |
| -              |              |                  |        |            |

Right Click on it below screen opens.

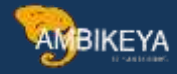

| Change Vie     | w "Assignme  | nt of Materia    | l Ledge | er Types to Valuation Areas": |
|----------------|--------------|------------------|---------|-------------------------------|
| New Entries    |              | R R              |         |                               |
| Valuation area | Company Code | Mat. ledger type | Status  |                               |
| GS01           | 6900         | 9000             |         | *                             |
| GSPL           |              | GSML             |         | *                             |
| GYC1           | GYA1         | 9000             |         |                               |

As above shown Assignment of Material Ledger Type to Valuation Area is done. If not, then enter the ML type here & Save the data.

#### Step 3:

# Activation of Material Ledger by using T-Code:-OMX1

Enter T-Code in Command field below screen opens.

| Valuation Area | Company Code | Ma   | Status | ML Act. | Price Deter. | Price Det. Binding | 10 |
|----------------|--------------|------|--------|---------|--------------|--------------------|----|
| 0001           | 0001         | 9000 |        |         | 2            | 2                  |    |
| 0003           | 0003         | 9000 |        |         | 2            |                    |    |
| 0005           | 0005         | 9000 |        |         |              |                    | -  |
| 001            | 100          | 9000 |        |         | 2            |                    |    |
| 020            | 0019         |      | 8      |         |              |                    |    |
| 0022           | 0019         |      |        |         |              |                    |    |
| 202            | 1402         |      | 0      |         |              |                    |    |
| 0203           | 1402         |      | 0      |         |              |                    |    |
| 1              | 1            |      | 0      |         |              |                    |    |
| 1000           | 120          |      |        |         |              |                    |    |
| 1001           | 8867         | 9000 |        |         |              |                    |    |
| 1002           | 1005         |      |        |         |              |                    |    |
| 1015           | 1014         | 9000 |        |         | 2            |                    |    |
| 1101           | 2244         |      | 8      |         |              |                    |    |
|                | 4 > 111      | 1    |        |         |              | 4 1                |    |

Click on Position. Enter Plant as Valuation Area.

| Valuation Area      | Company Code | Ma   | Status | ML Act. | Price Deter. | Price D |
|---------------------|--------------|------|--------|---------|--------------|---------|
| 0001                | 0001         | 9000 |        |         | 2            |         |
| 0003                | 0003         | 9000 |        |         | 2            |         |
| 0005                | 0005         | 9000 |        |         |              |         |
| 0 🖙 Another er      | itry         |      | ×      |         | 2            |         |
| 0<br>Valuation area | [GS01]       |      | -      |         |              |         |
| 01                  |              |      |        |         |              |         |
| 0                   |              |      |        |         |              |         |

Tick on right mark. Below screen opens.

|                | • « [                        |                    |        |         |              | 1 1 1 5 C          |            |
|----------------|------------------------------|--------------------|--------|---------|--------------|--------------------|------------|
| Change Vie     | w "Activation                | n of I             | Mater  | ial Led | ger": Ove    | rview              |            |
|                | 2                            |                    |        |         |              |                    |            |
|                | 4                            |                    |        |         |              |                    |            |
| Valuation Area | Company Code                 | Ma                 | Status | ML Act. | Price Deter. | Price Det. Binding | a i 🎞      |
| Valuation Area | Company Code<br>6900         | Ma<br>9000         | Status | ML Act. | Price Deter. | Price Det. Binding | ) i 🛄      |
| Valuation Area | Company Code<br>6900<br>GYA1 | Ma<br>9000<br>9000 | Status | ML Act. | Price Deter. | Price Det. Binding | • III<br>• |

Activate ML by Click on it as below shown.

| SBB            | A.           |      |        |         |              |                |                                     |
|----------------|--------------|------|--------|---------|--------------|----------------|-------------------------------------|
| Valuation Area | Company Code | Ма   | Status | ML Act. | Price Deter. | 🔄 Material Pri | ce Determination: Control 2 Entries |
| GS01           | 6900         | 9000 |        | 1       | 2            |                |                                     |
| GYC1           | GYA1         | 9000 |        |         | 3            | Price Det.     | Short Description                   |
| H201           | H200         |      | 0      | 0       |              | 2              | Transaction-Based                   |
| H202           | H200         |      | 0      |         |              | 3              | Single-/Multilevel                  |
| HACK           | HACK         | HACK |        |         |              |                |                                     |

Save the data.

| Information       Image: Second state and second state and second st | 🛗 Find Maintenance Dialog                                     |    |
|----------------------------------------------------------------------------------------------------|---------------------------------------------------------------|----|
| After activating material ledger, live data must be converted                                                                                                    | ☐ Information                                                 | c. |
|                                                                                                    | After activating material ledger, live data must be converted | L  |

Click on Right tick. Data was saved.

# Step 4:

Production Startup of Material Ledger by using T-Code: -CKMSTSRT

Enter the T-Code in Command Field below screen opens.

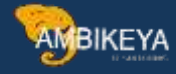

| 🤝 Selection Options 🍈 🔁 🔝                                                                                                    |       |    |          |
|----------------------------------------------------------------------------------------------------|-------|----|----------|
| Plant                                                                                                    | GS01  | to | <u>e</u> |
| Parameters                                                                                                    |       |    |          |
| Exchange Rate Type                                                                                                    | MQ    |    |          |
| Immediately After Period Chge.                                                                                                    |       |    |          |
| Processing Options                                                                                                    |       |    |          |
| Background Processing                                                                                                    |       |    |          |
| Parallel Processing                                                                                                    |       |    |          |
| Parallel Processing                                                                                                    |       |    |          |
| V Test Run<br>Parallel Processing<br>Server Group<br>Package Size                                                                                                    | 1.000 |    |          |
| V Test Run<br>Parallel Processing<br>Server Group<br>Package Size<br>PO history                                                                                                    | 1.000 |    |          |
| Test Run Parallel Processing Server Group Package Size PO history          • Master data + PO hist.(normal)         • Master data + PO hist.(normal)                                                                                                    | 1.000 |    |          |
| Vertical Processing   Server Group   Package Size   PO history Image: A star A star A sta | 1.000 |    |          |
| Parallel Processing Server Group Package Size PO history                                                                                                    | 1.000 |    |          |

Enter Plant here as above shown & Test Run for Checking Purpose. Execute.

| 100  |                                                                       |
|------|-----------------------------------------------------------------------|
| 000  |                                                                       |
| 1 Ye | Message Lext                                                          |
|      | Evolution a Bate Category I M                                         |
|      | Background ·                                                          |
|      | Test Run · X                                                          |
|      | Master data and PO history : X                                        |
|      | Master data only :                                                    |
|      | PO history only :                                                     |
|      | Following plants will be processed:                                   |
|      | Plant : GS01                                                          |
|      | Currency in Material Ledger : INR Company Code Currency (Cur.type 10) |
|      | The following valuation area will now be processed: GS01              |
|      | Step: Generate master data for stock materials                        |
|      | Step: Generate master data for sales order materials                  |
|      | Step: Generate master data for project material                       |
|      | Step: creating master data for vendor materials                       |
|      | Step: Order Conversion                                                |
|      | No data found in valuation area: GS01                                 |
|      | Step: Translate purchase order history                                |
|      | Step: Set EKPO-MLMAA                                                  |
|      | Plant can be set as productive                                        |

It shows No Error in Activation ML for Plant: - GS01

|--|

| 😺 Selection Options  🔁 🔳         | 1    |       |    |      |  |
|----------------------------------|------|-------|----|------|--|
| Plant                            | GS01 |       | to | ß    |  |
| Parameters                       |      |       |    |      |  |
| Exchange Rate Type               | M    |       |    |      |  |
| Immediately After Period Chge.   |      |       |    |      |  |
| Processing Options               |      |       |    |      |  |
| Background Processing            | -    |       |    |      |  |
| Parallel Processing              |      |       |    |      |  |
| Server Group                     |      |       |    |      |  |
| Package Size                     |      | 1.000 |    |      |  |
| PO history                       |      |       |    |      |  |
| ⊙ Master data + PO hist.(normal) |      |       |    |      |  |
| O Master Data Only (Step 1)      |      |       |    |      |  |
| OPO History Only (Step 2)        |      |       |    | <br> |  |
| Purchasing Document              |      |       | to | -    |  |

#### Remove this Test Run tick & Execute.

| 5   | Ser Technical Information                                                                                  |
|-----|----------------------------------------------------------------------------------------------------|
|     | The treatment and the treatment of the treatment of the treatment of the treatment of the treatment of the |
| a,  |                                                                                                    |
| ÷   | Message Text                                                                                               |
|     | Master data and PO history 1 X                                                                             |
|     | Master data only :                                                                                         |
|     | PO history only :                                                                                          |
|     | Policy ing plants will be processed:                                                                       |
|     | Plant 19501                                                                                                |
|     | Paral MA Briss Long Cathorad                                                                               |
|     | Near MA File Logic Activated                                                                               |
|     | The following valuation area will pow be processed: CE01                                                   |
|     | Step: Block materials in plant                                                                             |
|     | Sten: Delete material ledner master data                                                                   |
|     | Step: Delete Production Order History in the Additional Currencies                                         |
|     | Step: Delete nurchase order history in additional currencies                                               |
|     | Step: Save currencies                                                                                      |
|     | Step: Generate master data for stock materials                                                             |
|     | Step: Generate master data for sales order materials                                                       |
|     | Step: Generate master data for project material                                                            |
|     | Step: creating master data for vendor materials                                                            |
|     | Step: Order Conversion                                                                                     |
|     | No data found in valuation area: GS01                                                                      |
|     | Step: Translate purchase order history                                                                     |
|     | Step: Set EKPO-MLMAA                                                                                       |
|     | Step: Save productive indicator                                                                            |
|     | Plant is now productive                                                                                    |
| 0.1 | Step: Unlock materials in plant                                                                            |

Now Material Ledger Set Productive for Plant: - GS01

# Now Create Material Master by Using T-Code: - MM01

Enter T-Code in Command Field. Select basic view for Material Creation.

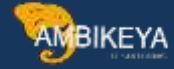

|                 |                          | 🔄 Organization:  | al Levels                            |
|-----------------|--------------------------|------------------|--------------------------------------|
| Material        |                          | Organizational I | evels                                |
| Industry Sector | M Mechanical Engineering | Plant            | GS01                                 |
| Material type   | ROH Raw Material[STD]    | Stor. Loc.       | ROHI                                 |
| Change Number   |                          |                  | Org. levels/profiles only on request |
| Copy from       |                          |                  | Select View(s) 🔚 Default Setting     |
| Material        | Ē.                       | -                |                                      |

| 🛱 📩 Additional Data 🛛 📇 Org. Louis | k Chack Screen Data                                |      |
|------------------------------------|----------------------------------------------------|------|
| Addicional Daca and Org. Level     |                                                    |      |
| Basic data 1 Basic data 2          | Classification Sales: sales org. 1 Sales: sales or | • [0 |
| laterial 47000608                  |                                                    | -    |
| Descr. Test Material for GS01 Pla  | int 🥙 🗋                                            |      |
| Con and Data                       |                                                    |      |
| Base Unit of Measure               | Material Group                                     |      |
| Old material number                | Ext. Matl Group                                    |      |
| Division                           | Lab/Office                                         |      |
| Product allocation                 |                                                    |      |
| X-Plant Mat.Status                 | Valid from                                         | 13   |
| Assign effect. vals                | GenItemCatGroup                                    |      |
| Material authorization group       |                                                    |      |
| Authorization Group                |                                                    |      |
|                                    |                                                    |      |
| Dimensions/EANs                    |                                                    |      |
| Gross weight                       | Weight unit                                        |      |
| Net weight                         |                                                    |      |
| Volume                             | Volume unit                                        |      |
| Size/dimensions                    |                                                    |      |
| EAN/UPC                            | EAN category                                       |      |

Now we are able to Create Material master in Plant: -GS01 as we are activated Material Ledger.

Enter All required details for Material Master & Create Material.

Material 47000608 created.

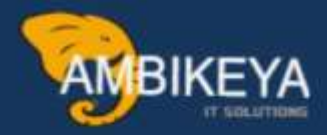

# THANK YOU

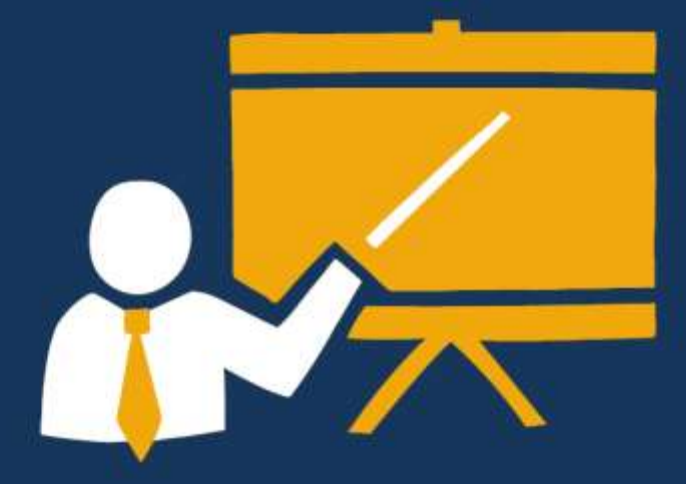

- Corporate Training
- Instructor LED Training
- Seminars & Workshop Internship
- Mock Interview
- Customised Courses
- Project Support For Implementation
- Staff Augmentation And Talent

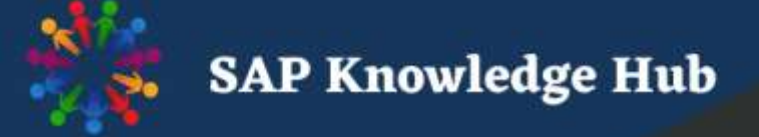

info@ambikeya.com||www.ambikeya.com||+917746805189